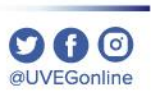

## ¿CÓMO SOLICITAR **BAJA DE MATERIA O BAJA DEFINITIVA?**

**COORDINACIÓN DE MESA DE AYUDA** 

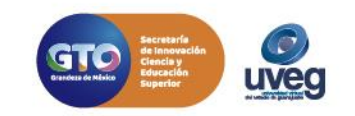

## ¿Cómo solicitar Baja de materia(s)?

- 1.- Dentro de tu campus virtual, de lado izquierdo localizará el menú de opciones da clic en "Control Escolar"
- 2.- En el centro de su pantalla se le desglosarán los diferentes trámites que puede realizar en control escolar, en este apartado localizará la opción de "Solicitud de Baja"

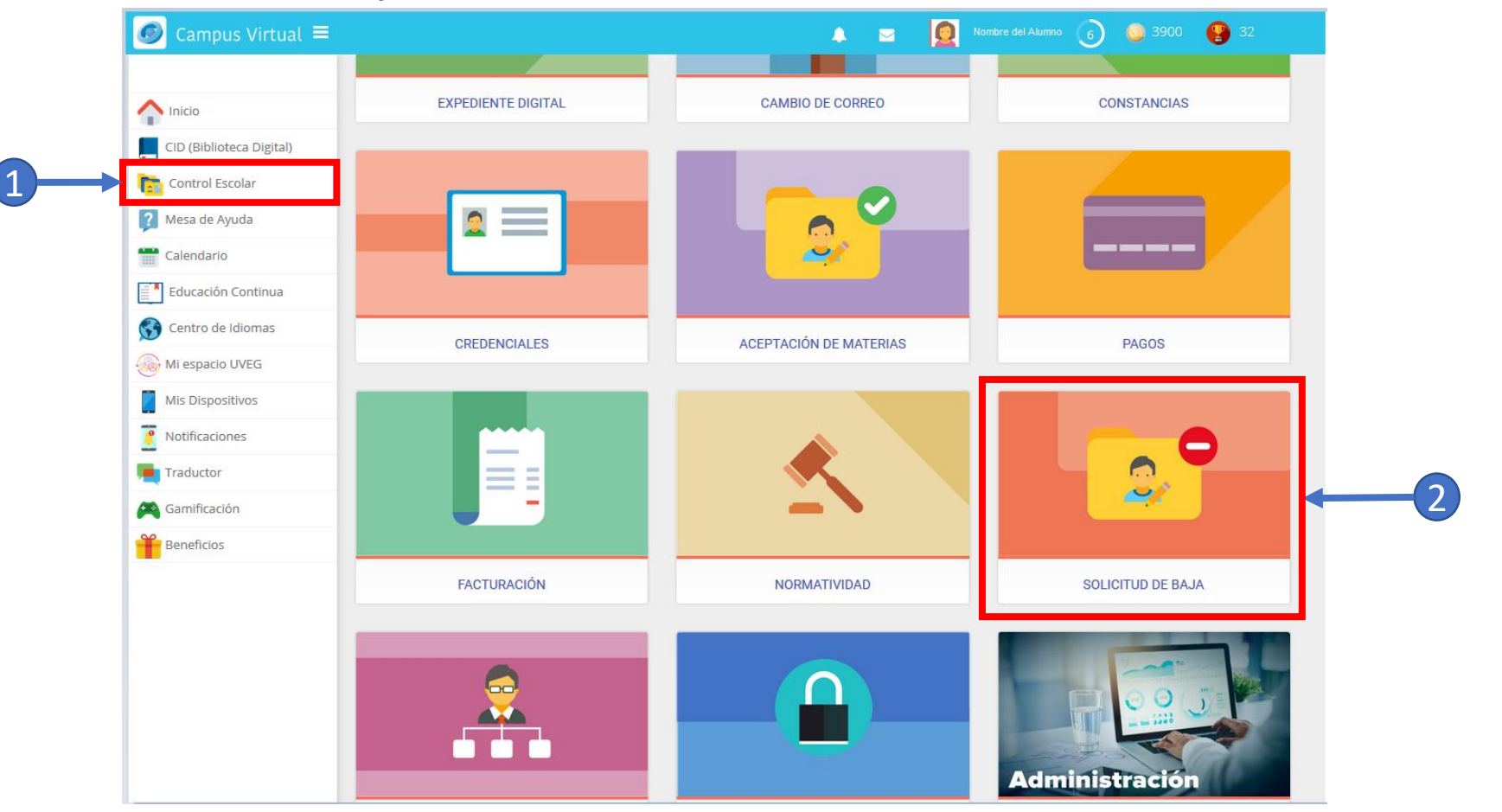

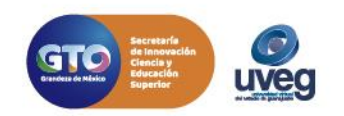

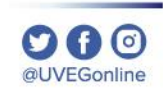

Opción de dar de baja 1 materia (cuando se tiene cursando 1 materia solamente).

Of O @UVEGonline

- 1.- Da clic en el botón " Deseo dar de baja materias del periodo actual"
- 2.- Seleccionar la casilla de la materia
- 3.- Escribir el motivo y la descripción de la solicitud de baja de materia.
- 4.- Seleccionar la casilla de confirmación.
- 5.- Da clic en el botón "Confirmar baja de materias del periodo actual"

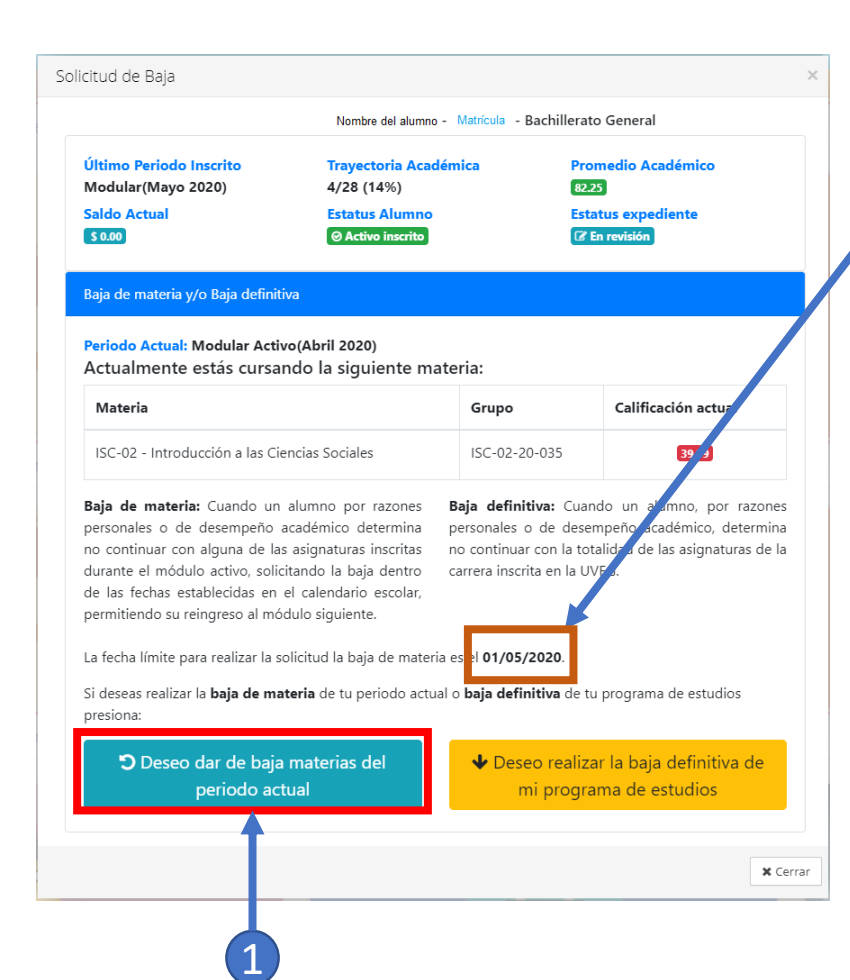

**Nota**: Debes de tomar en cuenta la fecha limite para solicitud de baja de materia (las fechas se encuentran especificadas en tu calendario escolar)

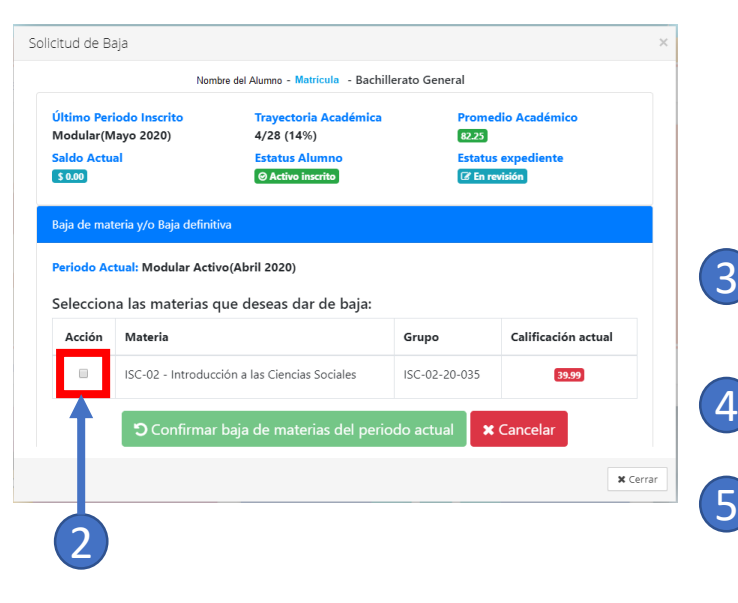

|                                                                       |                                         | Nombre del Alumno - Matrícula                                                          | - Bachillerato Genera     | al                                  |  |
|-----------------------------------------------------------------------|-----------------------------------------|----------------------------------------------------------------------------------------|---------------------------|-------------------------------------|--|
| Último Periodo Inscrito<br>Modular(Mayo 2020)<br>Saldo Actual<br>S000 |                                         | Trayectoria Académica                                                                  | Prome                     | dio Académico                       |  |
|                                                                       |                                         | Estatus Alumno                                                                         | Estatus                   | Estatus expediente<br>I En revisión |  |
|                                                                       |                                         |                                                                                        | 🕼 En re                   |                                     |  |
| Baja de mat                                                           | eria y/o Baja defi                      | nitiva                                                                                 |                           |                                     |  |
| eriodo Ac                                                             | <mark>tual:</mark> Modular A            | tivo(Abril 2020)                                                                       |                           |                                     |  |
| Seleccior                                                             | a las materia                           | s que deseas dar de baja:                                                              |                           |                                     |  |
| Acción                                                                | Materia                                 |                                                                                        | Grupo                     | Calificación actual                 |  |
|                                                                       | ISC-02 - Introd                         | ucción a las Ciencias Sociales                                                         | ISC-02-20-035             | 39.99                               |  |
|                                                                       | * Selecciona un motivo:                 |                                                                                        |                           |                                     |  |
|                                                                       | * Selecciona un motivo:                 |                                                                                        |                           |                                     |  |
|                                                                       |                                         |                                                                                        | emo ,                     |                                     |  |
|                                                                       |                                         | Descripción de 20 a 250 caracte                                                        | rec                       |                                     |  |
|                                                                       | <b>I</b>                                | Descripción de 20 a 250 caracte                                                        | 105.                      |                                     |  |
|                                                                       | <b>I</b>                                |                                                                                        |                           |                                     |  |
|                                                                       | , L                                     |                                                                                        | li                        |                                     |  |
| →[                                                                    | Confirmo que<br><b>iociales</b> del per | deseo dar de baja la materia <b>Is</b><br>iodo actual.                                 | 5C-02 - Introducció       | n a las Ciencias                    |  |
| →[                                                                    | Confirmo que<br><b>iociales</b> del per | deseo dar de baja la materia <b>Is</b><br>iodo actual.                                 | //<br>5C-02 - Introducció | n a las Ciencias                    |  |
| →[<br>→                                                               | Confirmo que<br>Gociales del per        | deseo dar de baja la materia <b>Is</b><br>iodo actual.<br>ar baja de 1 materia del per | 5C-02 - Introducció       | n a las Ciencias                    |  |

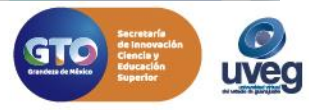

Opción de dar de baja 1 o 2 materias (cuando se tiene cursando 2 materias).

Of O @UVEGonline

- 1.- Da clic en el botón " Deseo dar de baja materias del periodo actual"
- 2.- Seleccionar la casilla de las materias en esta opción se puede seleccionar una o dos materias según requieras
- 3.- Escribir el motivo y la descripción de la solicitud de baja de materia.
- 4.- Seleccionar la casilla de confirmación.

para solicitud de baja de materia (las fechas se encuentran especificadas en tu calendario escolar)

5.- Da clic en el botón "Confirmar baja de materias del periodo actual"

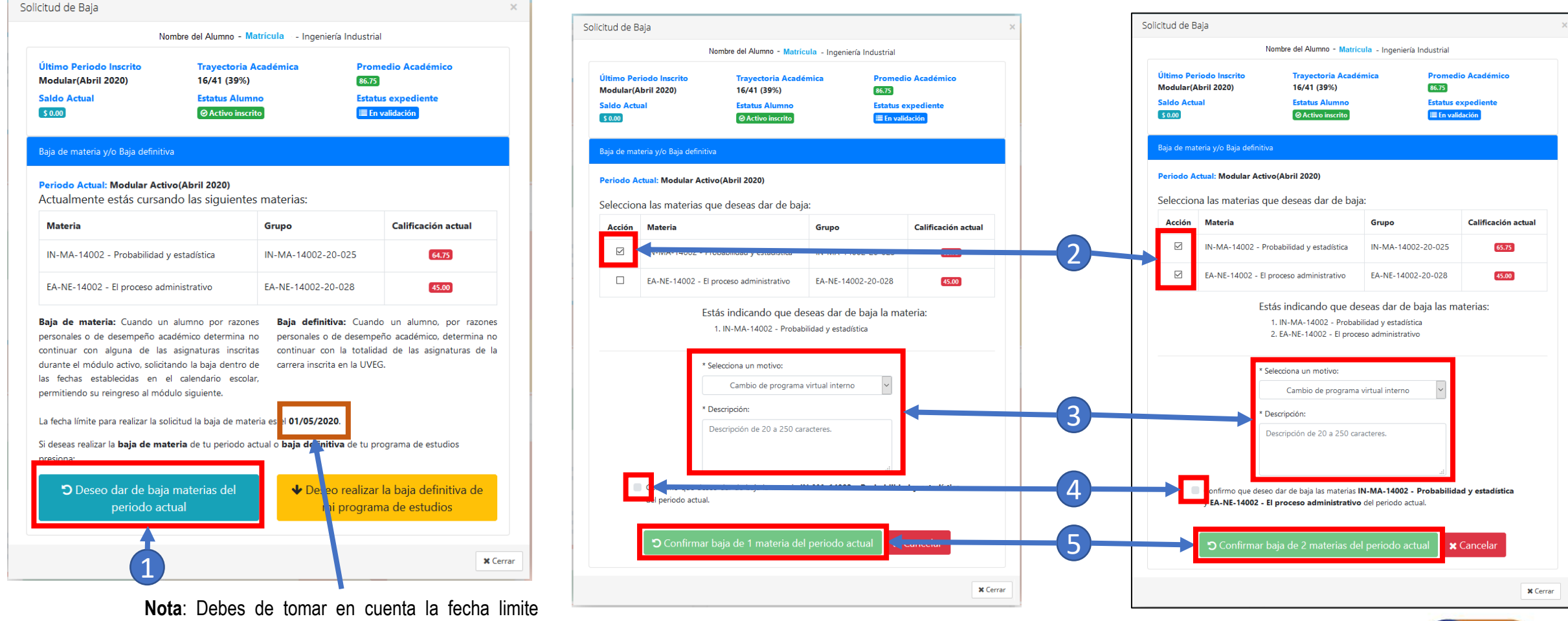

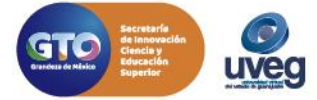

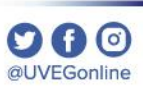

Finalmente al da clic en el botón "**Confirmar baja de materias del periodo actual**", aparece la confirmación que la solicitud de baja de materia (s), se ha realizado con éxito

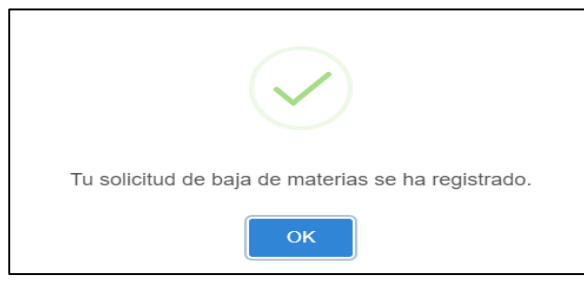

Esta solicitud tiene que ser validada por el área de Control escolar si se desea ver el proceso de la solicitud basta con ingresar nuevamente a la Sección de **Control escolar/Solicitud de baja**.

**Nota:** Es muy importante que leas todo lo descrito en las ventanas que vayan apareciendo.

|                                                                          | Nomb                                                 | ore del Alumno - Matricula                                                                        | Licenciatura en P                                                | edagogía                                         |                    |  |
|--------------------------------------------------------------------------|------------------------------------------------------|---------------------------------------------------------------------------------------------------|------------------------------------------------------------------|--------------------------------------------------|--------------------|--|
| Último Periodo Inscrito<br>Modular(Diciembre 2019)<br>Saldo Actual<br>S0 |                                                      | Trayectoria Académi<br>2/41 (5%)                                                                  | ca Pi<br>94                                                      | Promedio Académico<br>94                         |                    |  |
|                                                                          |                                                      | Estatus Alumno<br>Ø Activo inscrito                                                               |                                                                  | Estatus expediente                               |                    |  |
| Baja de mat                                                              | teria y/o Baja definitiv                             | /a                                                                                                |                                                                  |                                                  |                    |  |
|                                                                          | Solicit                                              | ud de baja de ma                                                                                  | <mark>terias en p</mark> r                                       | oceso                                            |                    |  |
| Número de materias a dar baja: 1                                         |                                                      | paja: 1 Fe                                                                                        | Fecha: 30/01/2020 3:30:16 PM                                     |                                                  |                    |  |
| Motivo de                                                                | <b>e baja:</b> Situación lal                         | ooral Co<br>me                                                                                    | mentarios: Teng<br>complican los t                               | go mucha carga la<br>iempos                      | boral y se         |  |
| Número                                                                   | Materia                                              | G                                                                                                 | rupo                                                             | Calificación                                     | Avance             |  |
| 1                                                                        | CS-PD-19-001 - In<br>pedagogía                       | troducción a la C                                                                                 | S-<br>D-19-001-19-007                                            | 43.00                                            | 100.00             |  |
| La Direc<br>Una vez                                                      | cción de Control<br>aplicada la baja<br>para solicit | Escolar está revisando<br>notificando la re<br>de tu materia, deberá<br>tar la baja definitiva er | o tu solicitud y<br>solución.<br>s ingresar nue<br>n caso de que | a la brevedad te<br>vamente a este<br>lo desees. | e estará<br>módulo |  |
| Recuerda q<br>Una vez apl                                                | ue puedes cancelar e<br>icada la baja de mate        | esta solicitud antes de que<br>eria quedará inhabilitado el                                       | sea aplicada por<br>acceso a tu módu                             | la Dirección de Con<br>Ilo.                      | trol Escola        |  |
|                                                                          |                                                      | X Cancelar soli                                                                                   | citud                                                            |                                                  |                    |  |

Para cancelar la solicitud de baja de materia lo puedes hacer antes de que sea aplicada, solo con dar clic en el botón de Cancelar solicitud.

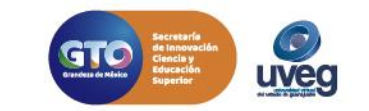

## ¿Cómo solicitar Baja definitiva?

1.- Desde tu Campus Virtual; de lado izquierdo localizará el menú de opciones y seleccionará la opción "Control Escolar".

2.- Al seleccionar dicha opción, en el centro de su pantalla se le desglosarán los diferentes trámites que puede realizar en control escolar, en este apartado localizará la opción de "Solicitud de Baja"

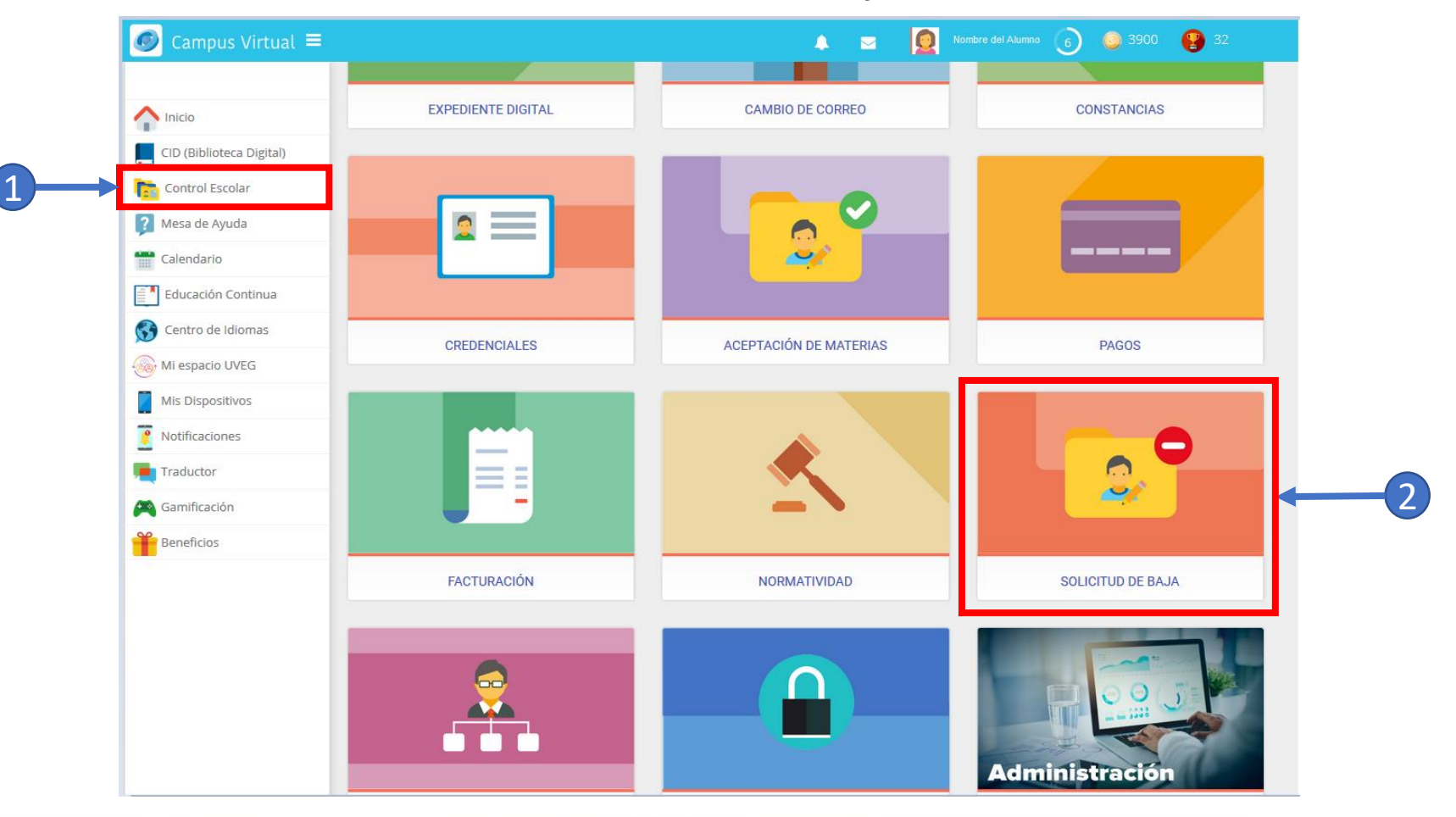

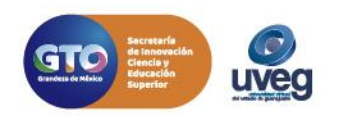

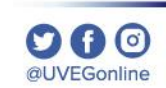

Para poder solicitar la **baja definitiva** es muy importante que no se tenga materia activas, posterior se tienen que seguir los siguientes @UVEGonline pasos.

Solicitud de Baja

- 1.- Da clic en el botón "Deseo realizar la baja definitiva de mi programa de estudios"
   2.- Leer detenidamente lo descrito y posterior escribir el motivo y la descripción de la solicitud de baja definitiva.
   3.- Seleccionar la casilla de confirmación de acuerdo
- 4.- Da clic en el botón "Confirmar la baja definitiva"

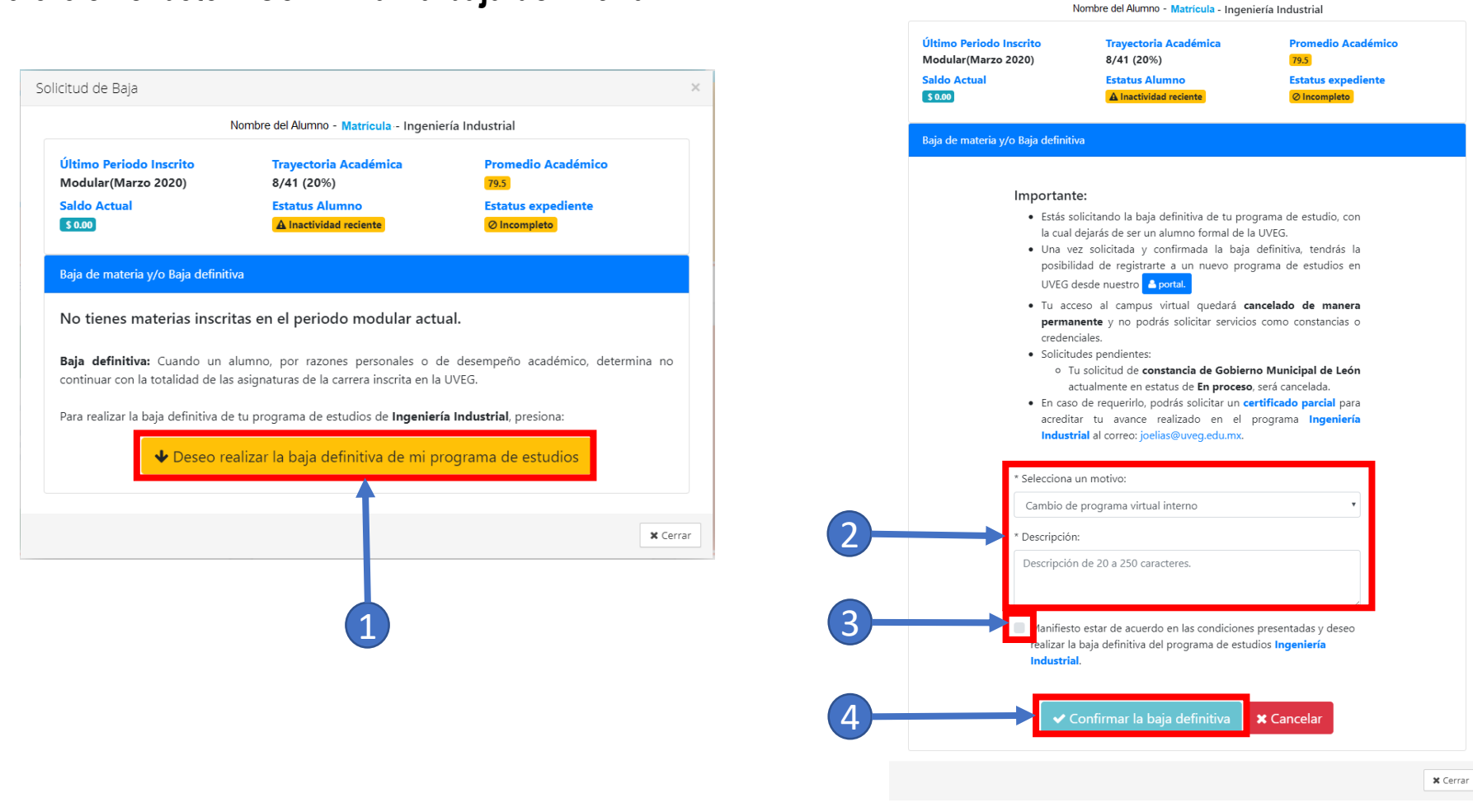

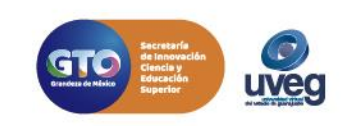

Finalmente al dar clic en el botón "**Confirmar la baja definitiva**", te pregunta por última ocasión si estas seguro de solicitar tu baja definitiva?, dar clic en "Si" y aparece la confirmación que la solicitud de baja definitiva materia (s), se ha realizado con éxito

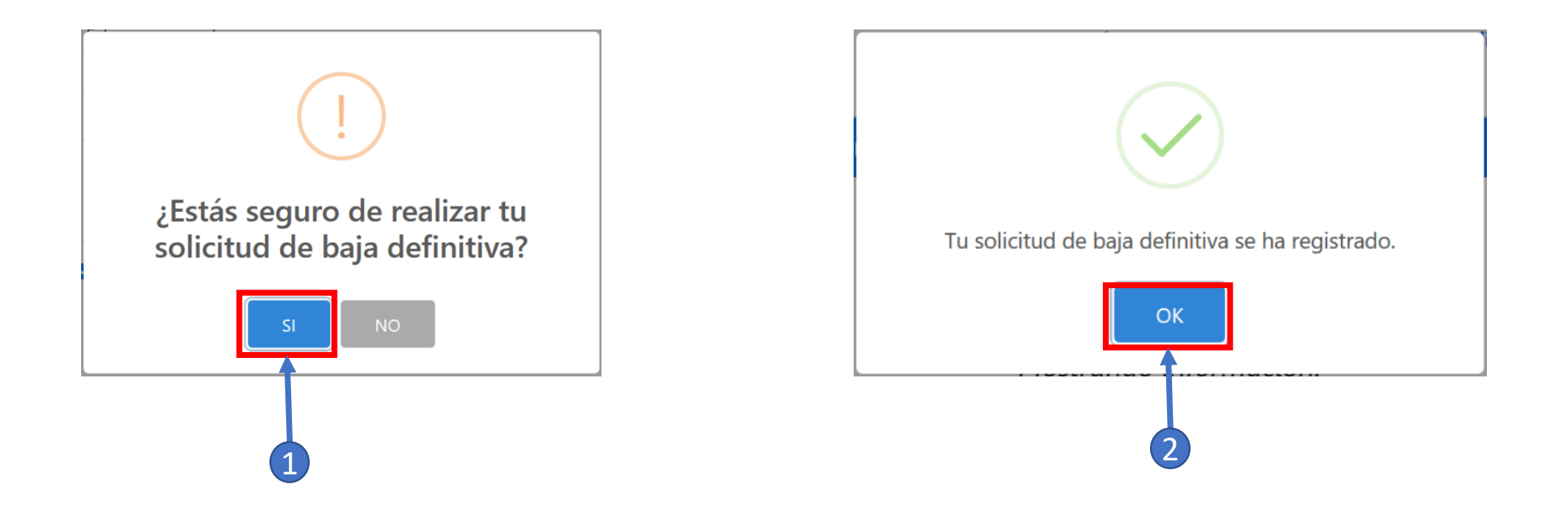

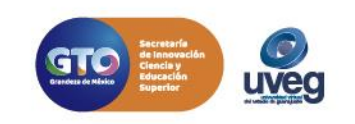

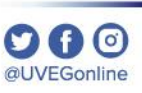

Esta solicitud tiene que ser validada por el área de Control escolar si se desea ver el proceso de la solicitud basta con ingresar nuevamente a la Sección de **Control escolar/Solicitud de baja**.

| Nombre del Alumno       Matricula       Ingeniería en Sistemas Computacionales         Último Periodo Inscrito       Trayectoria Académica       Promedio Académico         Modular(Noviembre 2019)       4/41 (10%)       5323         Saldo Actual       Estatus Alumno       Estatus expediente         © Inscritividad prolongada       Ø Incompleto         Baja de materia y/o Baja definitiva       Ø Incompleto         Solicitud de Baja Definitiva en proceso       Motivo: Cambio de programa virtual interno         Fecha:       28/04/2020 10:10:54 am         Comentarios: Prueba de baja definitiva.       La Dirección de Control Escolar está revisando tu solicitud y a la brevedad te estará notificando la resolución. |                                      |
|----------------------------------------------------------------------------------------------------|--------------------------------------|
| Último Periodo Inscrito Trayectoria Académica Promedio Académico<br>Modular(Noviembre 2019) 4/41 (10%) 5325<br>Saldo Actual Estatus Alumno Estatus expediente<br>30.00 Inactividad prolongada O Incompleto<br>Baja de materia y/o Baja definitiva<br>Baja de materia y/o Baja definitiva<br>Bolicitud de Baja Definitiva en proceso<br>Motivo: Cambio de programa virtual interno Fecha: 28/04/2020 10:10:54 am<br>Comentarios: Prueba de baja definitiva.<br>La Dirección de Control Escolar está revisando tu solicitud y a la brevedad te estará notificando la resolución.                                                                                                    |                                      |
| Saldo Actual       Estatus Alumno       Estatus expediente         ③ 0.00       © Inactividad prolongada       Estatus expediente         Baja de materia y/o Baja definitiva       Solicitud de Baja Definitiva en proceso         Motivo: Cambio de programa virtual interno       Fecha: 28/04/2020 10:10:54 am         Comentarios: Prueba de baja definitiva.       La Dirección de Control Escolar está revisando tu solicitud y a la brevedad te estará notificando la resolución.                                                                                                    |                                      |
| Baja de materia y/o Baja definitiva  Solicitud de Baja Definitiva en proceso  Motivo: Cambio de programa virtual interno Fecha: 28/04/2020 10:10:54 am  Comentarios: Prueba de baja definitiva.  La Dirección de Control Escolar está revisando tu solicitud y a la brevedad te estará notificando la resolución.                                                                                                    |                                      |
| Solicitud de Baja Definitiva en proceso<br>Motivo: Cambio de programa virtual interno Fecha: 28/04/2020 10:10:54 am<br>Comentarios: Prueba de baja definitiva.<br>La Dirección de Control Escolar está revisando tu solicitud y a la brevedad te estará<br>notificando la resolución.                                                                                                    | Para cancelar                        |
| Comentarios: Prueba de baja definitiva.<br>La Dirección de Control Escolar está revisando tu solicitud y a la brevedad te estará<br>notificando la resolución.                                                                                                    | solicitud de b<br>definitiva lo puec |
| La Dirección de Control Escolar está revisando tu solicitud y a la brevedad te estará notificando la resolución.                                                                                                    | nacer antes de o<br>sea aplicada, s  |
|                                                                                                    | con dar clic en                      |
| Recuerda que puedes cancelar esta solicitud antes de que sea aplicada por la Direction de Control Escolar<br>presionando:                                                                                                    | solicitud.                           |

Si presentas alguna duda o problema, puedes contactar a Mesa de Ayuda en el horario de Lunes a Viernes de 8:00 a 20:00 hrs y Sábados de 8:00 a 16:00 hrs a través de los diversos medios:

Sistema de Incidencias: Desde el apartado de Mesa de Ayuda –Sistema de Incidencias de tu Campus Virtual. Teléfono: 800 864 8834

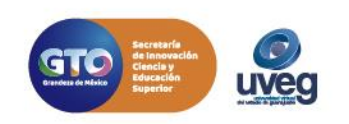